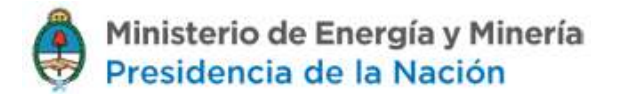

# Sistema de Regalías Hidrocarburíferas– Anexo B

Versión: 11 de enero 2016

## Contenido

| CARGA DE ANEXO B | 2  |
|------------------|----|
| GENERAR ANEXO B  | 4  |
| Agregar Pagos    | 7  |
| CERRAR ANEXO B   | 9  |
| IMPRIMIR ANEXO B | 12 |

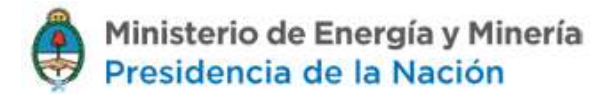

### Carga de ANEXO B

Para acceder al módulo del ANEXO B, seleccionar el menú "Ir a carga de ANEXO B"

| Perío                          | Período                                       |   |  |  |  |  |  |
|--------------------------------|-----------------------------------------------|---|--|--|--|--|--|
| Mes<br>Año                     | Septiembre •<br>2015 •                        |   |  |  |  |  |  |
| Carga<br>(TXT)                 | a masiva de datos                             | > |  |  |  |  |  |
| Carga<br>(Form                 | Carga manual de datos >                       |   |  |  |  |  |  |
| Relación entre anexos<br>A y C |                                               |   |  |  |  |  |  |
| Cerra                          | Cerrar DDJJ >                                 |   |  |  |  |  |  |
| Confi<br>Perm                  | Configurar Concesiones y<br>Permisos          |   |  |  |  |  |  |
| Confi<br>Nomi                  | Configurar Carga En<br>Nombre de Otra Empresa |   |  |  |  |  |  |
| IR A C                         | ARGA DE ANEXO B                               |   |  |  |  |  |  |

Al ingresar a la opción de "Ir a Carga de Anexo B", se visualizarán las cantidades de regalías por tipo de anexo y producto de la provincia que se haya seleccionado en el menú.

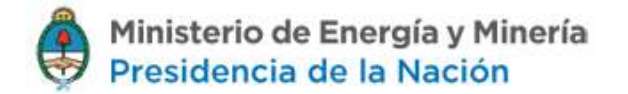

| HARIO SISTEMAS EMPRESA S                | 90 - 1031          |                                 |                    |                        |                       |                |                                 | 489         | CONFIGURAR CLENTA    | D CER |
|-----------------------------------------|--------------------|---------------------------------|--------------------|------------------------|-----------------------|----------------|---------------------------------|-------------|----------------------|-------|
| rovincia<br>Seleccionar una Provincia 💌 | DDJU por province. | 3<br>Incla, desde el último Ane | exo B generado has | ta la fecha corriente. |                       |                |                                 |             |                      |       |
|                                         |                    | Anexo 1                         | Crudo              | Gesolin                | Conden                | sado           | Gas GLP                         |             | TOTAL                |       |
| LVER & ANEXO & Y C                      |                    | 1                               |                    | 0,00                   | 0,00                  | 0,00           | 0,00                            | 0,00        | 0,00                 |       |
|                                         |                    | п                               |                    | 0,00                   | 0,00                  | 0,00           | 0,00                            | 00,00       | 0,00                 |       |
|                                         |                    | .00                             |                    | 0400                   | 0,00                  | 0,00           | 0,00                            | 0,00        | 0,00                 |       |
|                                         |                    | Total:                          |                    | 0,00                   | 00,00                 | 0,00           | 0,00                            | 0,60        | 0,00                 |       |
|                                         |                    | pφ                              |                    |                        | Págna 🖬 di            | 1              |                                 |             | Mostrando 1 - 3 de 3 |       |
|                                         | GENERAR AN         | EKD 8                           |                    |                        | Listado de <i>l</i>   | Anexos B       |                                 |             |                      |       |
|                                         |                    |                                 |                    |                        |                       |                |                                 |             |                      |       |
|                                         |                    | Emprese: 😜                      | Provincia:         | Saldo Acumulado:       | Total Regalia Efectio | a: Total Pagos | : Total Regalia Acumulada: Esta | ido; Pagos; | Cerrar: Imprimir:    |       |

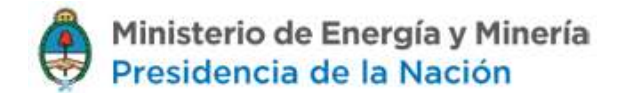

El ANEXO B se generará por el total de las regalías de la provincia que no estén incluidas en un anexo B anterior. No se podrá generar un anexo B si existe uno abierto para la provincia seleccionada.

#### **Generar ANEXO B**

Se podrá generar un anexo B sin Regalía Efectiva, al que se le podrá asociar pagos. Luego de generar el anexo B, se mostrará el registro en el cuadro resumen, indicando Saldo Acumulado, Total Regalía Efectiva, Total Pagos, Total Regalía Acumulada. En este listado el usuario podrá agregar los pagos correspondientes, cerrar el anexo y visualizar la DDJJ.

| USUARIO SISTEMAS EMPRESA | SOLI - 1031                                      |                                  |                           |                    |                            |                        |                    | 能 configurar cuenta     | - CERRAR SESIÓN |
|--------------------------|--------------------------------------------------|----------------------------------|---------------------------|--------------------|----------------------------|------------------------|--------------------|-------------------------|-----------------|
| Provincia                |                                                  |                                  |                           |                    |                            |                        | 140                |                         |                 |
|                          | DDJJ por provincia<br>DDJJ acumuladas por provin | )<br>ncia, desde el últino Anexo | B generado hasta la fecha | corriente.         |                            |                        |                    |                         |                 |
| Алехо В                  | -                                                |                                  |                           |                    |                            |                        |                    |                         |                 |
|                          |                                                  | Anexo 1                          | Crudo                     | Gasolina           | Condensatio                | Gas                    | GLF                | TOTAL                   |                 |
| VOLVER & ANERO & Y C     |                                                  | 1                                | 0,00                      | 0,00               | 0,00                       | 957.747,69             | 0,00               | 957.747,89              |                 |
|                          |                                                  | 0                                | 0,00                      | 0,00               | 0,00                       | 0,00                   | 0,00               | 0,00                    |                 |
|                          |                                                  | 301                              | 0,00                      | 0,00               | 0,00                       | 0,00                   | 0,00               | 0,00                    |                 |
|                          |                                                  | Total:                           | 0,00                      | 0,00               | 0,00                       | 957.747,89             | 8,08               | 957,747,89              |                 |
|                          |                                                  | 20                               |                           |                    | agna (r                    | 1                      |                    | worthands 1 - 3 de 3    |                 |
| [                        | GENERAR AN                                       | IXO II                           |                           | List               | ado de Anexos B            |                        |                    |                         |                 |
|                          |                                                  |                                  |                           |                    |                            |                        |                    |                         |                 |
|                          |                                                  | Empresa: 🌲                       | Provincia: Saldo A        | cumulado: Total Re | ngalia Efectivo: Total Pag | os: Total Regalia Acum | Aada: Estado: Page | as: Cervar: Imprimir:   |                 |
|                          |                                                  | p qı                             |                           | (area P            | igna o de 0 10 2           | ]                      |                    | W registros que mostrar |                 |

| USUARIO SISTEMAS EMPRESA | 600 - 1031                                       |                                          |                            |                                       | 493             | CONFIGURAR CLENTA    | 🗗 CERRAR SESION |  |  |
|--------------------------|--------------------------------------------------|------------------------------------------|----------------------------|---------------------------------------|-----------------|----------------------|-----------------|--|--|
| Provincia                | The Discourse and Annual                         |                                          |                            |                                       |                 |                      |                 |  |  |
|                          | DOUJ sounuladas por provincia, desde el último A | nexo B generado hista la fecha corrienti |                            |                                       |                 |                      |                 |  |  |
| Алеко В >                |                                                  |                                          |                            |                                       |                 |                      |                 |  |  |
| (                        | Anexo                                            | Crudo Gaso                               | dina Candencado            | Gas                                   | GLP             | TOTAL                |                 |  |  |
| VOLVER A ANEXO A Y C     | ¥.                                               | 0,0                                      | 0,00                       | 0,00 0,00                             | 0,00            | 0,00                 |                 |  |  |
|                          | 11                                               | 0,00                                     | 0,00                       | 0,00 00,0                             | 0,00            | 0,00                 |                 |  |  |
|                          | 111                                              | 0,00                                     | 0,00                       | 0,00 0,00                             | 0,00            | 0,00                 |                 |  |  |
|                          | Totat                                            | 8,60                                     | 8,80                       | 8,60 8,80                             | 8,80            | 8,90                 |                 |  |  |
|                          | # @                                              | JR () Pagera (                           |                            |                                       |                 |                      |                 |  |  |
|                          | GENERAR ANEXO B                                  |                                          | Listado de Ane             | xos B                                 |                 |                      |                 |  |  |
|                          | Copress: 5                                       | Provincia: Saldu Acumulado               | r: Total Regalia Efectiva: | Total Pague: Total Regatia Acumulada: | Estado: Pegus:  | Cerrar: Imprimir:    |                 |  |  |
|                          | Petrolera SouthPole                              | CORRUENTES.                              | 0,00 957.747,09            | 0,00 957.747,89                       | Abierto Agregor | Cerrar Imprimir      |                 |  |  |
|                          | A. 4                                             |                                          | Pégine 🔽 de 1              |                                       |                 | Mostrando 1 + 1 de 1 |                 |  |  |

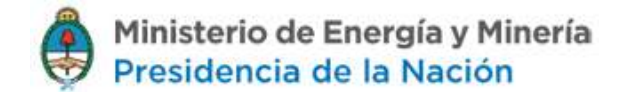

### **Agregar Pagos**

Al ingresar en la opción de Agregar, lo redireccionará a la pantalla donde completando los datos solicitados se podrán registrar todos los pagos realizados correspondientes al Anexo seleccionado.

|                        |                                            |                                       |                       |                      |                        | 1 miles             |                       |                |
|------------------------|--------------------------------------------|---------------------------------------|-----------------------|----------------------|------------------------|---------------------|-----------------------|----------------|
| HUARD SISTEMAS EMPRESA | 600 - 1931                                 |                                       |                       |                      |                        | 18                  | CONFIGURATI CLENTA    | 🕒 CERRAR SESIÓ |
| Provincia              |                                            |                                       |                       |                      |                        |                     |                       |                |
| CORREINTES             | CCU scundede par provincia, dente el últim | o Aneso 🗄 generado hasta la fecha con | riente.               |                      |                        |                     |                       |                |
| hexe 0 >               |                                            |                                       |                       |                      |                        |                     |                       |                |
|                        | Anem                                       | Grantes                               | Gentine Cu            | utermatte            | -Gai                   | GLF                 | TOTAL                 |                |
| OLVER & ANENO A Y C    | 1                                          | 6,00                                  | 8,00                  | 0,00                 | 0,00                   | 0,00                | 0,00                  |                |
|                        | 11                                         | 0,00                                  | 0,00                  | 0,00                 | 0,00                   | 0,00                | 0,00                  |                |
|                        | Total                                      | 0,00                                  | 0,00                  | 0,00                 | 0,00                   | 0,00                | 0,00                  |                |
|                        | -0 ID                                      | 0,00                                  | Director Director     |                      | 6,00                   | 0,00                | Allentaria to Sale 3  |                |
|                        | GENERAR AND/00 II                          |                                       | Listado               | le Anexos B          |                        |                     |                       |                |
|                        | Eupresal a                                 | Provinciei Saldo Acque                | ulado: Tutal Regala D | nethras Total Pagos: | Total Regalia Accurate | ada: Ed. do: Pagos: | Gerari Ingelmiri      |                |
|                        | Petroses Subtrate                          | COMPANY                               | Págno F               | 0.0<br>00 5 [ 10 2   | 957.74                 | 7,89 ADIO TO AURIUM | All frando ( - 1 de 1 |                |

### **REGALIAS WEB**

Se ingresan los datos del pago

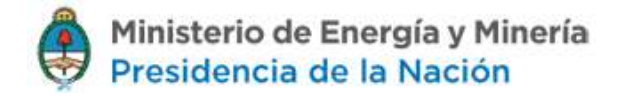

| DELOTED SETTINGS CAPITLES S | 00+1031                                                                               |                                                             | 41 CONTIGURAR CUENTA      | D contra stretor |
|-----------------------------|---------------------------------------------------------------------------------------|-------------------------------------------------------------|---------------------------|------------------|
| Provincia<br>COMMENTES      | Register WEB<br>Pagos a provincia                                                     |                                                             |                           |                  |
| Amean II >                  |                                                                                       |                                                             |                           |                  |
| VYLVER & ANKING & V C       | Provinsia<br>Cerrcapte (*)<br>Nora-Theonlastike<br>Insporte (k) (*)<br>Observacionnes | CORREQUITES                                                 |                           |                  |
|                             | Vaher a la pastalla da Aniro II                                                       |                                                             |                           |                  |
|                             | Provincio 5                                                                           | Concepto Helaffeedución legente (5) Observeciates Holfficer | De registris que restriar |                  |

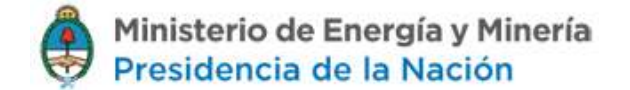

Tras agregar los pagos, presione Volver a la pantalla de Anexo B

### **Cerrar ANEXO B**

Tras volver a ANEXO B, podrá cerrar el ANEXO B

| USUARIO SISTEMAS EMPRESA SO | DU ~ 1031                                                                                                    | 48 CONFIGURAR CUENTA | 🕒 CERRAR SESIÓN |
|-----------------------------|----------------------------------------------------------------------------------------------------|----------------------|-----------------|
| Provincia                   | Regalias WEB                                                                                                   |                      |                 |
|                             | Pagos a provincia                                                                                              |                      |                 |
| Anexo B                     |                                                                                                    |                      |                 |
| VOLVER & ANEXO & Y C        | Provincia CORRIENTES                                                                                           |                      |                 |
|                             | Concepto (*) -> Saleccione una opción <-                                                                       |                      |                 |
|                             | Nota/Resolución                                                                                                |                      |                 |
|                             | Importe (5) (7                                                                                                 |                      |                 |
|                             | Observaciones                                                                                                  |                      |                 |
|                             |                                                                                                    |                      |                 |
|                             | AGREGAR                                                                                                    |                      |                 |
|                             | Lee campes martadar son (*) sin altigationis                                                                   |                      |                 |
|                             | Volver a la pantalla de Aneco B                                                                                |                      |                 |
|                             |                                                                                                    |                      |                 |
|                             | Provincia Concepto Nota/Desolución Importe (S) Observaciones Hodificar                                         | Eliminar             |                 |
|                             | CONCEPTES Addition of Energy Part 111 500 Modificar                                                            | Borrar               |                 |
|                             | and a second second second second second second second second second second second second second second second | W2508100 1 - 1 05 1  |                 |

| USUARIO SISTEMAS EMPRESA | 60U - 1031                                       |                                 |                    |                               |                          | 686           | CONFIGURAR CUENTA    | CERRAR SESIÓN |
|--------------------------|--------------------------------------------------|---------------------------------|--------------------|-------------------------------|--------------------------|---------------|----------------------|---------------|
| Provincia                | DD LL nor preside                                |                                 |                    |                               |                          |               |                      |               |
|                          | DOJJ acumuladas por provincia, desde el último A | Anexo B generado hasta la fecha | e corriente.       |                               |                          |               |                      |               |
| Anexo B >                |                                                  |                                 |                    |                               |                          |               |                      |               |
|                          | Anexo 💲                                          | Crudo                           | Gasolina           | Condensado                    | Gas                      | GLP           | TOTAL                |               |
| VOLVER & ANEXO & Y C     | 1                                                | 0,00                            | 00,0               | 0,00                          | 0,00                     | 0,00          | 0,00                 |               |
|                          | 11                                               | 0,00                            | 0,00               | 0,00                          | 00,0                     | 0,00          | 0,00                 |               |
|                          | 110                                              | 0,00                            | 0,00               | 0,00                          | 00,0                     | 0,00          | 0,00                 |               |
|                          | Totat:                                           | 0,00                            | 0,00               | 0,00                          | 0,00                     | 0,00          | 0,00                 |               |
|                          | P 0                                              |                                 | 1-1 F              | agina i de t 🔹 io 🔹           |                          |               | Mostrando 1 - 3 de 3 |               |
|                          | GENERAR ANEXO B                                  |                                 | List               | ado de Anexos B               |                          |               |                      |               |
|                          | Empresar 🖕                                       | Provincia: Saldo A              | cumulado: Total Re | egalia Efectiva: Total Pagosi | Total Regalia Acumulada: | Estado: Pagos | Cerrar: nprimir:     |               |
|                          | Petrolera SouthPole                              | COARIENTES                      | 0,0                | 957.747,89 957.747,8          | 9 0,00,1                 | wierto Agrega | Cerrar mprimir       |               |
|                          | (P. 4)                                           |                                 |                    | 10 1 10 1                     |                          |               | Mostrando 1+1 de 1   |               |

Tras cerrar el ANEXO B, el Estado pasa de "Abierto" a "Cerrado"

| USUARIO SISTEMAS EMPRESA 1 | PU - 1031                                                               |                       |                          |                                       |                            |                                 |                        | 68 CONFIGURAR CLENTA   | 🕞 CERRAR SESIÓN |
|----------------------------|-------------------------------------------------------------------------|-----------------------|--------------------------|---------------------------------------|----------------------------|---------------------------------|------------------------|------------------------|-----------------|
| Provincia                  |                                                                         |                       |                          |                                       |                            |                                 |                        |                        |                 |
|                            | DDJJ por provincia<br>DDJ scumulades por provincia, desde el último Ane | oo 8 generado hasta I | a fecha corriente.       |                                       |                            |                                 |                        |                        |                 |
| Anexo B                    |                                                                         |                       |                          |                                       |                            |                                 |                        |                        |                 |
|                            | Anexo 👈                                                                 | Crudo                 | Gasolina                 | Condensado                            |                            | Gas                             | GLP                    | TOTAL                  |                 |
| VOLVER & ANEKO A Y C       | ه م                                                                     |                       |                          | la -a Págna o de a                    | + 10 ·                     |                                 |                        |                        |                 |
|                            |                                                                         |                       |                          |                                       |                            |                                 |                        |                        |                 |
|                            |                                                                         |                       |                          |                                       |                            |                                 |                        |                        |                 |
|                            | GENERAR ANEXO B                                                         |                       |                          |                                       |                            |                                 |                        |                        |                 |
|                            |                                                                         |                       |                          |                                       |                            |                                 |                        |                        |                 |
|                            | Listado de Anexos B                                                     |                       |                          |                                       |                            |                                 |                        |                        |                 |
|                            |                                                                         |                       |                          |                                       |                            |                                 |                        |                        |                 |
|                            | Empresa: -<br>Petrolera SouthPole                                       | CORRIENTES            | Saldo Acumulado:<br>0,00 | Total Regalia Efectiva:<br>957.747.89 | Total Pagos:<br>957.747,89 | Total Regalia Acumulada<br>0,00 | Estado: Paj<br>Cerrado | gost Cernari Imprimiri |                 |
|                            | p o                                                                     |                       | 1                        | Pégnie 1 de 1                         |                            |                                 | 10000000               | Mostrando 1 - 1 de 1   |                 |
|                            |                                                                         |                       |                          |                                       |                            |                                 |                        |                        |                 |

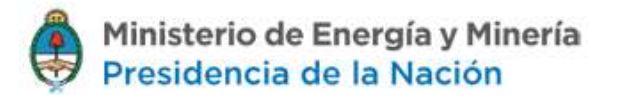

### **Imprimir ANEXO B**

#### Luego podrá imprimir el ANEXO B

#### Listado de Anexos B

| Empresa: ≑          | Provincia: | Saldo Acumulado: | Total Regalía Efectiva: | Total Pagos: | Total Regalía Acumulada: | Estado: | Pagos: | Cerra   | Imprimir:     |
|---------------------|------------|------------------|-------------------------|--------------|--------------------------|---------|--------|---------|---------------|
| Petrolera SouthPole | CORRIENTES | 0,00             | 957.747,89              | 957.747,89   | 0,00                     | Cerrado |        |         | Imprimir      |
| <b>ρ</b> φ          |            |                  | 🛛 🛹 🛛 Página 🚺 de 1 🕞   | > > 10 💌     |                          |         |        | Mostran | do 1 - 1 de 1 |

#### ANEXO B - DDJJ de Comprobantes de Pago.

| Concesionario           | Petrolera SouthPole |
|-------------------------|---------------------|
| Provincia               | CORRIENTES          |
| Saldo Acumulado         | \$0,0000            |
| Regalía Efectiva        | \$957.747,8880      |
| Total Pagos             | \$957.747,8900      |
| Total Regalía Acumulada | \$-0,0020           |

#### A) DETALLE DE REGALÍA EFECTIVA

| Anexo      | Crudo | Gasolina | Condensado | Gas        | GLP | TOTAL (\$) |
|------------|-------|----------|------------|------------|-----|------------|
| 1          | -     | -        | -          | 957.747,89 | -   | 957.747,89 |
| Ш          | -     | -        | -          | -          | -   | -          |
| Ш          | -     | -        | -          | -          | -   | -          |
| TOTAL (\$) | -     | -        | -          | 957.747,89 | -   | 957.747,89 |

#### **B) DETALLE DE PAGOS**

| Tipo Concepto         | Nota    | Importe (\$) |
|-----------------------|---------|--------------|
| Adelantos en Efectivo | Res 111 | 500,00       |
| Pago Realizado        |         | 957.247,89   |
| TOTAL (\$)            |         | 957.747,89   |